1. ホーム(メニュー)の「申込状況」から変更したい申込を選び、予約申込内容明細の操作を クリックします。

| E: 2024/2/20( <i>J</i> () |                               | 0  |
|---------------------------|-------------------------------|----|
| 受付番号                      | [20231508] 000055-2           | _  |
| 状態                        | O 每天的                         |    |
|                           | ▲ 審査期限 2024/4/1(月) まで         |    |
| 施設                        | 名時 姜浩館庭園                      |    |
| 室場·面                      | <u>団体見学のためのバス駐車場予約</u> バス駐車場2 |    |
| 利用日時                      | 2024/4/4(汞) 12:00-14:00       |    |
| 合計利用料                     |                               | 0円 |
|                           |                               |    |
|                           | 🕑 🛅 同じ内容で申し込む 🔹               |    |

## 2. 変更をクリックします。

| 予約申込           | 内容明細                                                      | <b></b>           |
|----------------|-----------------------------------------------------------|-------------------|
| 日:2024/2/20(火) |                                                           | Ø iii             |
| 受付番号           | [20231508] 000055-1                                       | ■ 取消              |
| 伏德             | <ul> <li>○ 低予約</li> <li>▲ 著査期限 2024/3/29(金) まで</li> </ul> | 「東天」              |
| 52             | 名器 委法國庭園                                                  |                   |
| 記場・面           | 回体見学のためのバス駐車場子的 バス駐車場1                                    | 5) 3 植く内容を進択… (1) |
| 时用日時           | 2024/4/1(月) 10:00-12:00                                   |                   |
| 合計利用料          |                                                           | 0円                |
|                | ◎ 📑 同じ内容で申じ込む・                                            |                   |

3. 日時を変更する場合は「室場・面・日時変更」を選択します。

| 予約申込変更                 |                  |             |   |             |   | 名藤 奏浩館庭園 🕵  |
|------------------------|------------------|-------------|---|-------------|---|-------------|
| 1 内容入力                 | •                | 2 支払方法      | • | <b>3</b> 42 | • | <b>〇</b> 完了 |
| 予約の内容を入力してください。        |                  |             |   |             |   |             |
| 7<br>2024/4/1(月) 10:00 | めのバス駐車<br>-12:00 | 巨場予約 バス駐車場2 | 2 |             | 1 | 🖬 室場·面·日時変更 |
| 利用目的後渡                 | 团体見有             | £.          |   |             |   | × *         |
| 利用人数 间面                | 15               | ٨           |   |             |   |             |
| 市内/市外                  | 市内               |             |   |             |   |             |
|                        |                  |             |   |             |   |             |

4. 変更をしたい日時を選択し、「確認」に進み、確定します。

| 1 200                   |       |     |       |   |                        |                       |               |               | 2024          |             |       |   |       |   |       |      |       |   | <b>F</b> |     |
|-------------------------|-------|-----|-------|---|------------------------|-----------------------|---------------|---------------|---------------|-------------|-------|---|-------|---|-------|------|-------|---|----------|-----|
| 国体見学のための.               | バス駐車場 | 予約・ |       | - | _                      | _                     | -             | _             | 4 <b>7</b> 41 | •           | _     | _ | _     | _ | _     | _    | -     | æ | 2週間分     | モ比較 |
|                         | 09:00 |     | 10:00 |   | 11:00                  |                       | 12:00         |               | 13:00         |             | 14:00 |   | 15:00 |   | 16:00 |      | 17:00 |   | 18:00    |     |
| <u>ス駐車地1</u> 。          | 0     | 0   | 0     | 0 | 0                      | 0                     | 0             | 0             | 0             | 0           | 0     | 0 | 0     | 0 | 0     | 0    | 0     | 0 | 0        | 0   |
| (ス駐車場2-                 | 0     | 0   | 0     | 0 | 0                      | 0                     | 0             | 0             | 0             | 0           | P     | 0 | 0     | 0 | 0     | 0    | 0     | 0 | 0        | 0   |
| (ス駐車場3)                 | 0     | 0   | 0     | 0 | 0                      | 0                     | 0             | •             | 0             | 0           | 0     | 0 | 0     | 0 | 0     | 0    | 0     | 0 | 0        | 0   |
| 〇:利用可能           L:電話受付 |       |     |       | S | :抽選申3<br>※ 申込作<br>夜してい | 2.可<br>+ 鼓また!<br>る他の西 | よ有無をき<br>の非込を | (示。()内<br>ます。 | u = (         | <b>裂</b> :抽 | 巡待ち   |   |       |   | 重     | ;受付转 | 7     |   |          |     |

| 変更先のコマモ星织してください。                         |                                                                                                    |     |       |   |       |                |                 |           |              |      |       |   |       |   |       |   |       |   |       |      |
|------------------------------------------|----------------------------------------------------------------------------------------------------|-----|-------|---|-------|----------------|-----------------|-----------|--------------|------|-------|---|-------|---|-------|---|-------|---|-------|------|
| Q、 <u>王培: 国体共学</u>                       | Q. <u>軍使: 団体長宇のためのバス駐車地子的</u> m X                                                                                                    |     |       |   |       |                |                 |           |              |      |       |   |       |   |       |   |       |   |       |      |
| Q #92.5 + m @ <u>#155</u>                |                                                                                                    |     |       |   |       |                |                 |           |              |      |       |   |       |   |       |   |       |   |       |      |
| <ul> <li>■ 4я4а⊖</li> <li>■ 1</li> </ul> |                                                                                                    |     |       |   |       |                |                 |           |              |      |       |   |       |   |       |   |       |   |       |      |
| 置後見学のためのバス駐車場予約。         デ 2週間分を比較       |                                                                                                    |     |       |   |       |                |                 |           |              |      |       |   |       |   |       |   |       |   |       |      |
|                                          | 09.00                                                                                                    |     | 10:00 |   | 11.00 |                | 12:00           |           | 13:00        |      | 14.00 |   | 15:00 |   | 15:00 |   | 17:00 |   | 18:00 |      |
| <u>- 《ス計単版1</u> +                        | 0                                                                                                    | 0   | 0     | 0 | 0     | 0              | 0               | 0         | 0            | 0    | 0     | 0 | 0     | 0 | 0     | 0 | 0     | 0 | 0     | 0    |
| <u>バス計車場2</u> ・                          | 0                                                                                                    | 0   | 0     | 0 | 0     | 0              | 0               | 0         | 0            | 0    | 0     | 0 | 0     | 0 | 0     | 0 | 0     | 0 | 0     | 0    |
| <u>バス駐車地3</u> ・                          | 0                                                                                                    | 0   | 0     | 0 | 0     | 0              | 0               | 0         | 0            | 0    | 0     | 0 | 0     | 0 | 0     | 0 | 0     | 0 | 0     | 0    |
|                                          | AM     O :利用可能     ジェル単数すなは有質を表示。()内は第     ボーン時間不可     ボーン時間本可の中以生ます。     G :公前有     ジェンドを他の変の中以生ます。     G :なま状況のみ     ズ :なまなし     ズ :なまなし     「 : たまれののみ     ズ : こまま状況のみ     ズ : こまま状況のみ     ズ : こままれののみ     ズ : こままれののか     ズ : こままれののみ     ズ : こままれののか     ズ : こままれののか     ズ : こままれののか     ズ : こままれののか     ズ : こままれののか     ズ : こままれののか     ズ : こままれののか     ズ : こままれののか     ズ : こままれののか     ズ : こままれののか     ズ : こままれののか     ズ : こままれののか     ズ : こままれののか     ズ : こままれののか     ズ : こままれののか     ズ : こままれののか     ズ : こままれののか     ズ : こままないのか     ズ : こままれののか     ズ : こままれののか     ズ : こまれののか     ズ : こまれののか     ズ : こまれののか     ズ : こままれののか     ズ : こまれののか     ズ : こまれののか     ズ : こまれののか     ズ : こまれののか     ズ : こまれののか       : こまれののか       : こまれののか      : こまれののか      : こまれののか     : こまれの |     |       |   |       |                |                 |           |              |      |       |   |       |   |       |   |       |   |       |      |
| 団体見学のための                                 | のバス駐                                                                                                    | 車場予 | 約/パス  | 1 | 2024  | 見学の<br>/4/4 12 | ための<br>:00-14:0 | バス駐]<br>0 | <b>車場予</b> 約 | 的/パス | 駐車場   | 2 |       |   | ×     |   |       |   | 確認    | 8.00 |
| - 前のページに戻る <sup>111</sup>                | 112623                                                                                                    | é   |       |   |       |                |                 |           | 確;           | eta  |       |   |       |   |       |   |       |   |       |      |

5. 「支払方法へ」に進み、確定をします。(支払方法は現金のみとなります)

| 予約申込変更                    |                                                                            |       |           |        | 名號 费洁洁庭园 _47 ⊙ |
|---------------------------|----------------------------------------------------------------------------|-------|-----------|--------|----------------|
| 内容入力                      | · 2 支払方                                                                    | ÷.    | 3 #159    | •      | <b>0</b> 77    |
| 予約の内容を入力してください。           |                                                                            |       |           |        |                |
| 画 団体見学のための                | バス駐車場予約 バス縣                                                                | ‡車場2  |           | 1      | ■ 室場·面·日時変更    |
| 2 2024/4/4(未) 12:00-14:00 | 0                                                                          |       |           | 2      | 場・面・日時モリセット    |
| 利用目的「必須」                  | 团件竞学                                                                       |       |           |        | × *            |
| 利用人数 必須                   | 15 A                                                                       |       |           |        |                |
| 市内/市外                     | 市内                                                                         |       |           |        |                |
| 道帕 <b>李</b> 项             | 1 ABCツアー日本道度の庭<br>2 福井県 福井市<br>3 表法館観光社 福井木郎<br>4 表法館交通<br>5 足羽木郎 080-0000 | QDを巡る | ~~~       | $\sim$ |                |
| 室場利用料                     |                                                                            |       |           |        | 0円             |
| 2 合計利用料                   |                                                                            |       |           |        | 0円             |
|                           |                                                                            | 支払方法へ |           |        |                |
|                           |                                                                            |       |           |        |                |
| 🗖 予約申込変更                  |                                                                            |       |           |        | ▲被 表活館原圖 → 78  |
| 1 内容入力                    | , 2 支払方                                                                    | 法,    | (3) 18 18 |        | <b>()</b> 77   |

| 予約甲込发        | 2史 |        |       | <br>名融 養活館庭園 ~~78 |
|--------------|----|--------|-------|-------------------|
| 1 内容入力       | •  | 2 支払方法 | 3 #10 | <b>0</b> 7.7      |
| 支払方法を選択してくださ | ν. |        |       |                   |
| 支払方法【必須】     | 現金 |        |       | *                 |
| 合計利用料        |    |        |       | 0円                |
|              |    | 確認     |       |                   |
|              |    | 内容入力に  | 528   |                   |

6. 予約変更内容を確認してください。注意事項を確認し、変更を確定してください

| 予約申込変                                                                                                    | 更                                                                                                    |                                                                                                    |                                                                         |                                              | 名號 美洁舘5                           |                            |
|----------------------------------------------------------------------------------------------------|----------------------------------------------------------------------------------------------------|----------------------------------------------------------------------------------------------------|-------------------------------------------------------------------------|----------------------------------------------|-----------------------------------|----------------------------|
| だ確定していません! 内                                                                                                    | 容を確認してください。                                                                                                    |                                                                                                    |                                                                         |                                              |                                   |                            |
| 内容入力                                                                                                    |                                                                                                    | 2 支払方法                                                                                                    | ·                                                                       | 3 確認                                         | <b>0</b> 元7                       |                            |
| 各予約内容                                                                                                    |                                                                                                    |                                                                                                    |                                                                         |                                              |                                   |                            |
| 7 団体見学の<br>2024/4/4(木) 12                                                                                                    | ためのバス駐車場                                                                                                    | 昜予約 バス駐車場2                                                                                                    |                                                                         |                                              |                                   | ~                          |
| 彩色目的                                                                                                    | 同体目室                                                                                                    |                                                                                                    |                                                                         |                                              |                                   |                            |
| 利用人数                                                                                                    | 15 人                                                                                                    |                                                                                                    |                                                                         |                                              |                                   |                            |
| 変更理由                                                                                                    |                                                                                                    |                                                                                                    |                                                                         |                                              |                                   |                            |
| 連結事項                                                                                                    | 1 ABCツ<br>2 福井県                                                                                                    | 7 — 日本道産の庭園を巡る<br>福井市                                                                                                    |                                                                         | 枠内                                           | の内容を                              |                            |
|                                                                                                    | 3 義法館<br>4 義法館                                                                                                    | 现光社 福井太郎<br>交通                                                                                                    |                                                                         | 確認して                                         | てください                             |                            |
| <予約方法><br>・費洗證運通、福井市立<br>・パス駐車場を利用す、<br>「パス駐車場も利用す、<br>「パス駐車場1」「パス<br>・予約申込の運越事項、<br>、3会社名・担当者名、4<br><四体見学予約の注意<br>・パス駐車場は大型パン<br>類いいたします。<br>・人数が多い場合は、ク | (調上歴史博物館を見き<br>5場合は、バス1台ごと)<br>超しの場合<br>歴事場2102枠で予約<br>間に1団体名(ツアー名<br>バス会社名、5当日連新<br>事項><br>窓、バスの駐車には、挙<br>ス3台まで駐車可能です<br>(ループに分かれて見学 | たされる団体のみ、バス駐車場を<br>に1种(最大3時間)を予約してくた<br>してください。<br>)、2団体出発地(都道府県名・市<br>着先(担当者名/添乗貝名・閉帯智<br>朝の予約が必要です。<br>が、混雑状況によっては、予約申<br>たをお願いする場合があります。 | ご利用いただけます。<br>さい。<br>町村名)<br>持ち)を記入してください。<br>込みが受け付けられない<br>要事項を確認しました | ※未定の場合は「未定」と記入して<br>場合があります。ご希望の日程が<br>確認した。 | くください。<br>ありましたら、お早めに予約<br>らチェックし | <b>、、</b><br><sup>をお</sup> |
|                                                                                                    |                                                                                                    |                                                                                                    |                                                                         | -                                            |                                   |                            |

7. 以上で予約申込完了です。

| 🗖 予約申込変更                |                                |         |             |   | 名臉 表活館庭園 ~~~~~~~~~~~~~~~~~~~~~~~~~~~~~~~~~~~~ |
|-------------------------|--------------------------------|---------|-------------|---|-----------------------------------------------|
| 予約変更が完了しました。            |                                |         |             |   |                                               |
| 内容入力                    | 2 支払方法                         | •       | 3 確認        | · | <b>3</b> 7                                    |
| 受付番号                    |                                |         |             |   |                                               |
|                         | 進車場2 2024/4/4(木) 12:00-14:00 . | ▲この甲込は「 | 利用審査」があります。 |   |                                               |
| この受付番号は施設利用後まで大切に保管してくれ | Salv。申込のお問い合わせ時に必              | 要になります。 |             |   |                                               |
| 合計利用料                   |                                |         |             |   | 0円                                            |

予約変更完了のお知らせが登録したメールアドレス宛に届きます。 その後、利用許可メールが届きましたら、変更完了です。(利用日の約1週間前に届きます)